# ネットワークトポロジ (再掲)

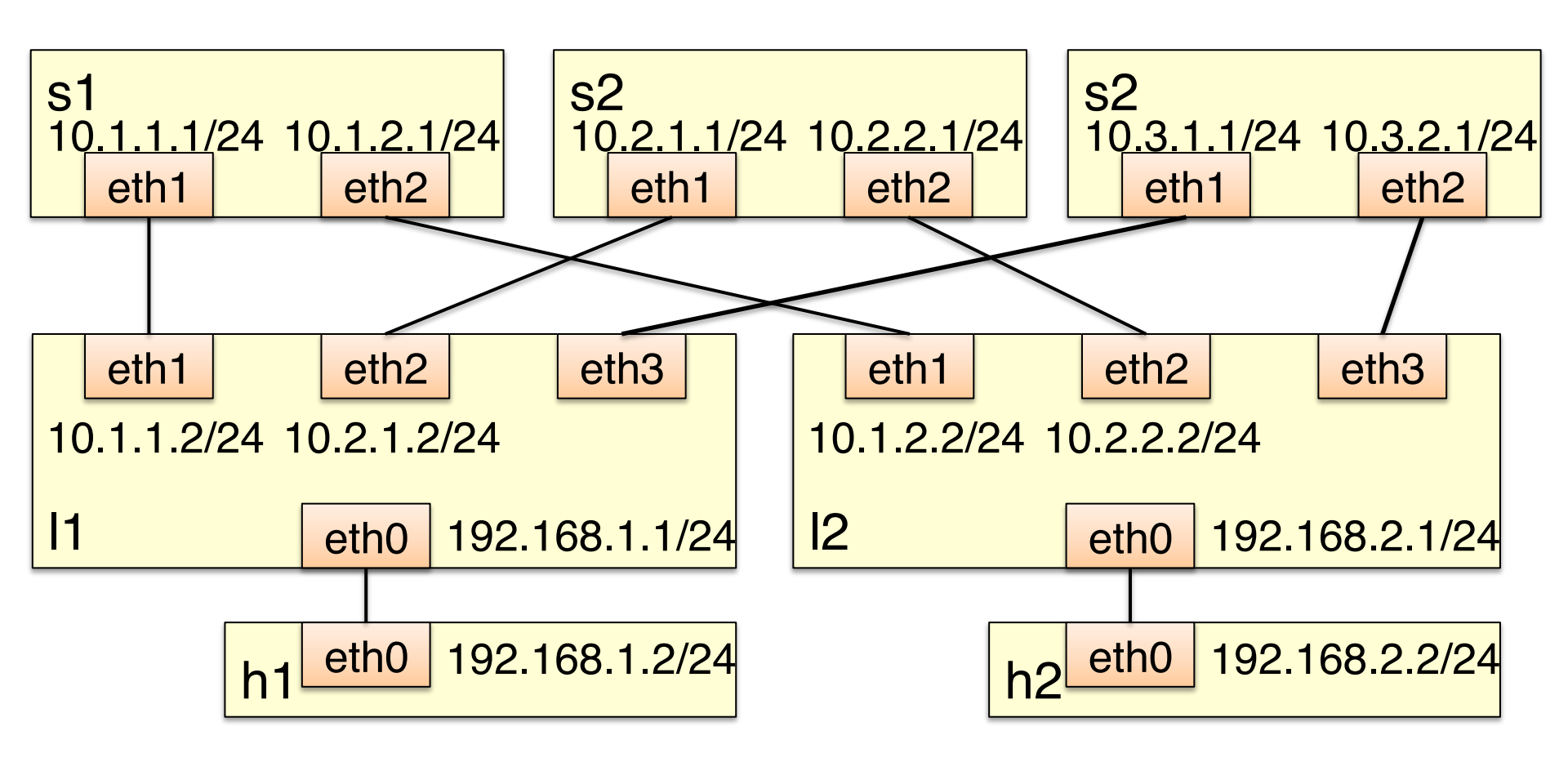

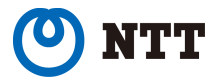

## Quagga

今回のスクリプトを実行すると、Docker内でQuaggaというルーティング ソフトウェアが自動で起動しています

Quagga:FreeBSD, NetBSD, Linux, Solaris などの UNIX で動作し, OSPFv2, OSPFv3, RIP v1, RIP v2, RIPng, BGP-4 などのルー ティングプロトコルが実装されている。

[http://www.nongnu.org/quagga/]

Quaggaの内部にzebraデーモンとbgpデーモンがある bgpデーモン: 実際にbgpプロトコルを扱うデーモン zebraデーモン: Quaggaのコアデーモン。bgpデーモンによって取得さ れた経路に基づいてLinuxのカーネルにルーティング情 報を書き込む

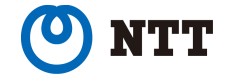

## bgpdのコンフィグファイル

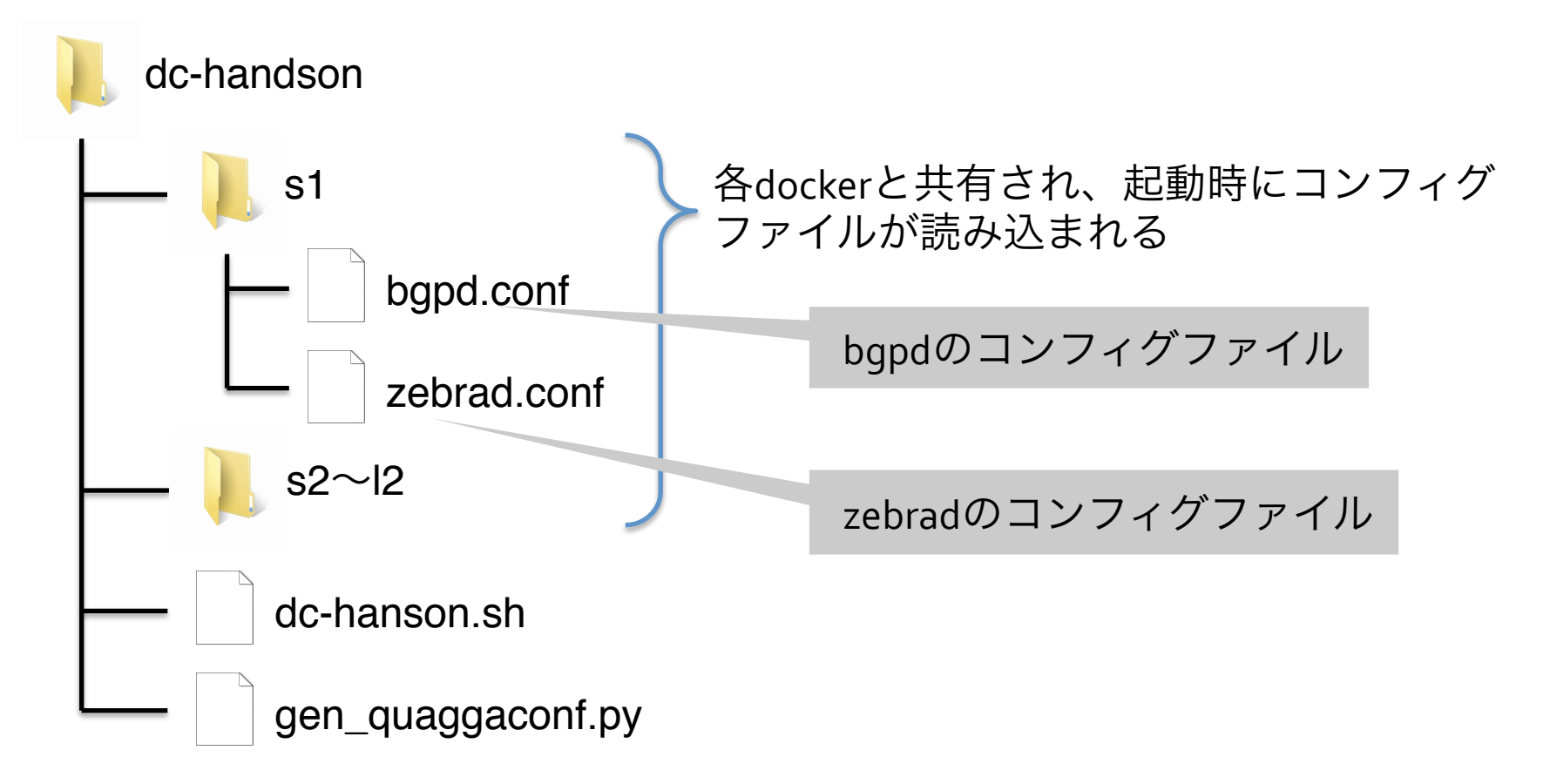

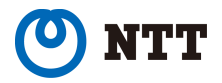

#### BGPのAS構成

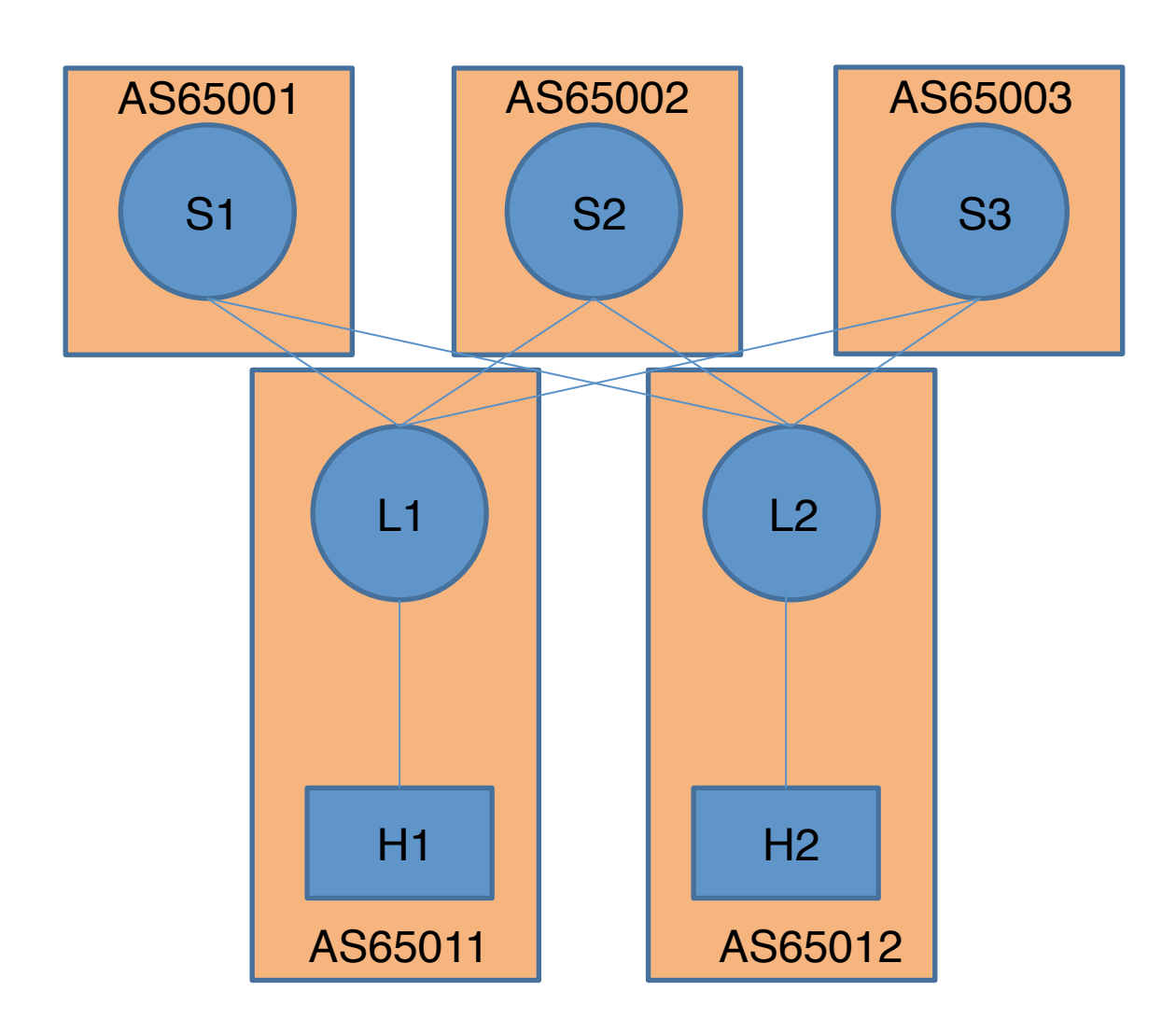

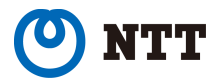

# bgpd.confの確認

#### s1内のbgpd.conf

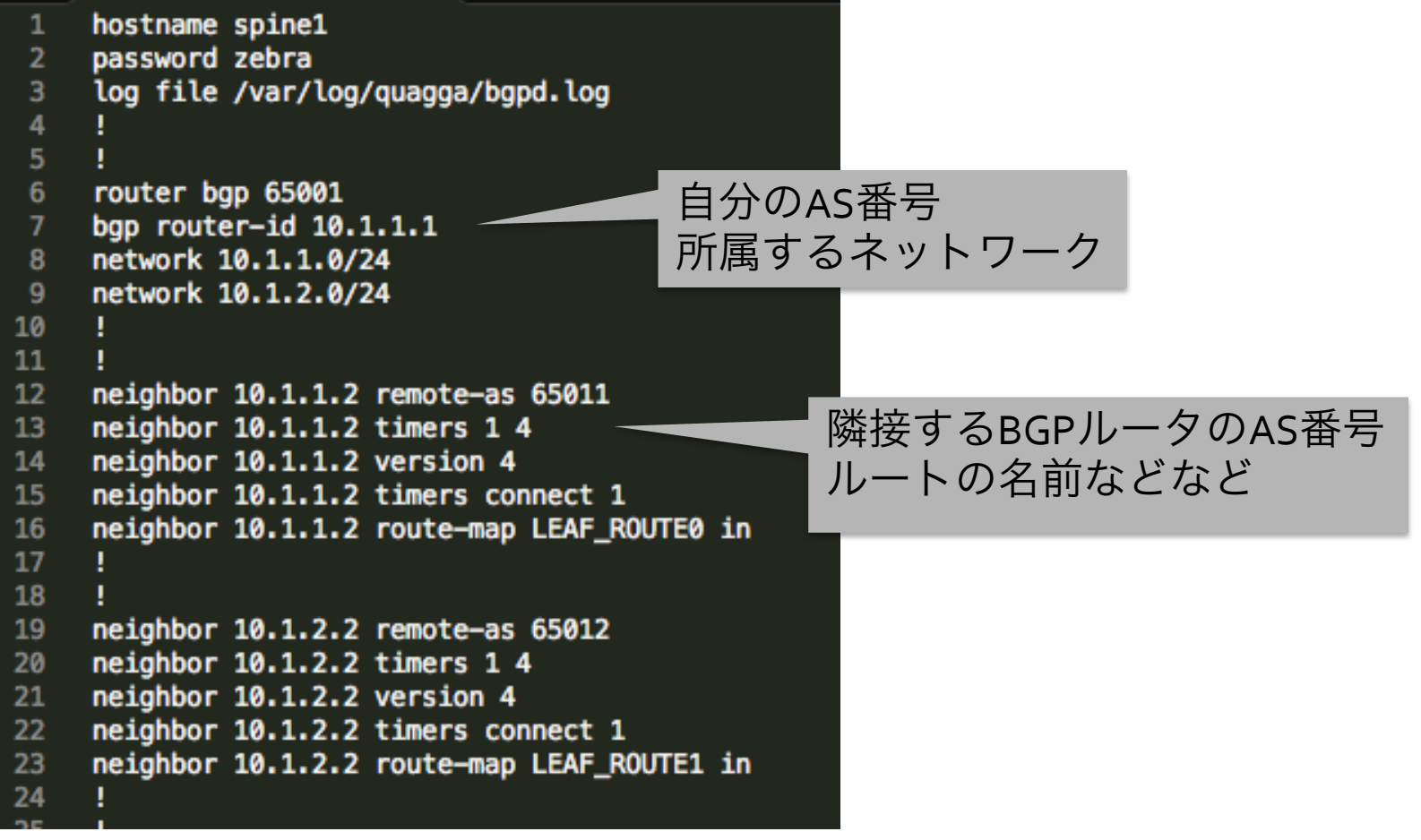

#### 1. ルーターにログイン

% docker exec --it <container-name> telnet localhost bgpd 例) %docker exec --it I1 telnet localhost bgpd Password = zebra

2. 経路情報を表示 leaf1> show ip bgp

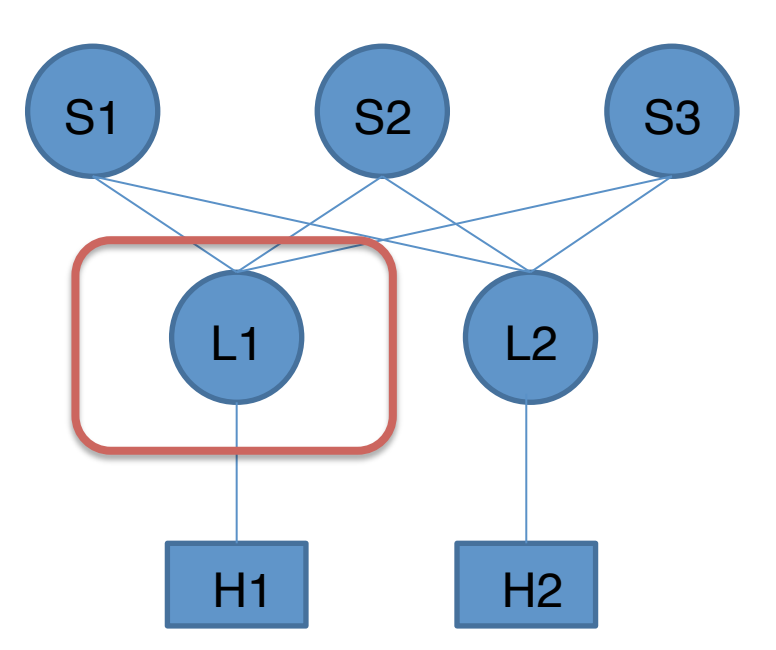

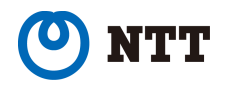

|    | Network     | Next Hop | Ⅱの栓路 | tric | LocPrf | Weight | Path  |       |   |
|----|-------------|----------|------|------|--------|--------|-------|-------|---|
| *  | 10.1.1.0/24 | 10.1.1.1 |      | 0    |        | 0      | 65001 | i     |   |
| *> |             | 0.0.0.0  |      | 0    |        | 32768  | i     |       |   |
| *  | 10.1.2.0/24 | 10.3.1.1 |      |      |        | 0      | 65003 | 65012 | i |
| *> |             | 10.1.1.1 |      | 0    |        | 0      | 65001 | i     |   |
| *  |             | 10.2.1.1 |      |      |        | 0      | 65002 | 65012 | i |
| *  | 10.2.1.0/24 | 10.2.1.1 |      | 0    |        | 0      | 65002 | i     |   |
| *> |             | 0.0.0.0  |      | 0    |        | 32768  | i     |       |   |
| *  | 10.2.2.0/24 | 10.3.1.1 |      |      |        | 0      | 65003 | 65012 | i |
| *  |             | 10.1.1.1 |      |      |        | 0      | 65001 | 65012 | i |
| *> |             | 10.2.1.1 |      | 0    |        | 0      | 65002 | i     |   |
| *  | 10.3.1.0/24 | 10.3.1.1 |      | 0    |        | 0      | 65003 | i     |   |
| *> |             | 0.0.0.0  |      | 0    |        | 32768  | i     |       |   |
| *> | 10.3.2.0/24 | 10.3.1.1 |      | 0    |        | 0      | 65003 | i     |   |
| *  |             | 10.1.1.1 |      |      |        | 0      | 65001 | 65012 | i |
| *  |             | 10.2.1.1 |      |      |        | 0      | 65002 | 65012 | i |
| *> | 192.168.1.0 | 0.0.0.0  |      | 0    |        | 32768  | i     |       |   |
| *  | 192.168.2.0 | 10.3.1.1 |      |      | 100    | 0      | 65003 | 65012 | i |
| *> |             | 10.1.1.1 |      |      | 300    | 0      | 65001 | 65012 | i |
| *  |             | 10.2.1.1 |      |      | 200    | 0      | 65002 | 65012 | i |
|    |             |          |      |      |        |        |       |       |   |

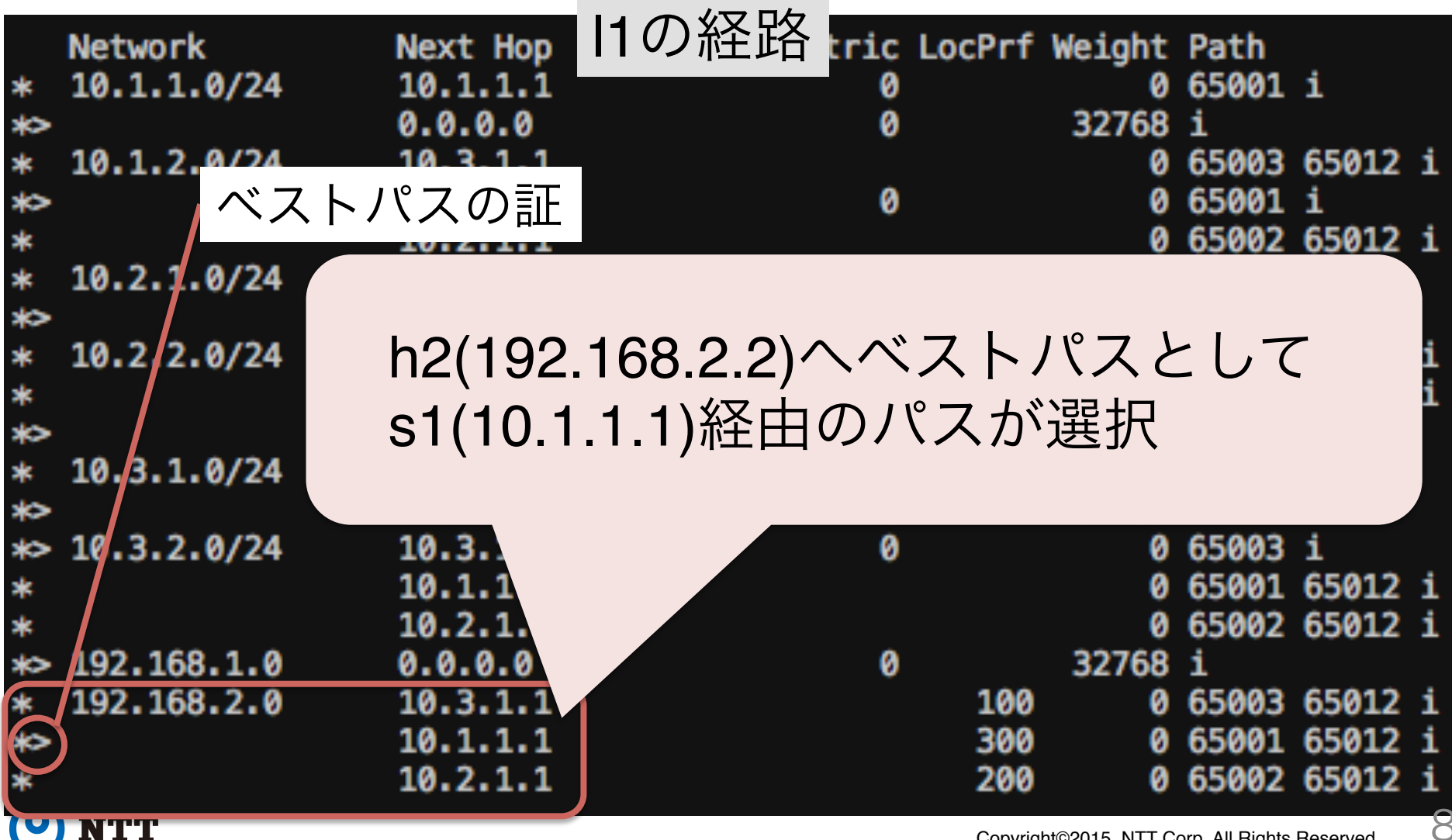

1. ルーターにログイン

% docker exec –it s1 telnet localhost bgpd Password = zebra

2. 経路情報を表示 spine1> show ip bgp

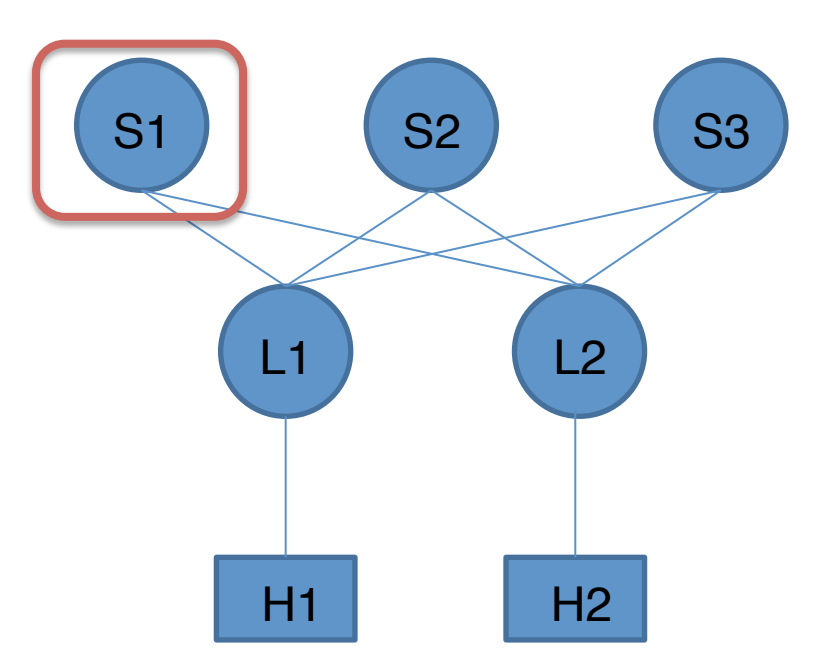

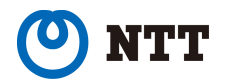

s1の経路

| * \$ * | Network<br>10.1.1.<br>10.1.2. | h2(192.168<br>l2(10.1.2.2 | 3.2.2)への<br>)経由のノ | )ベスト<br>パスが選 | パスと<br>択 | して    |       |   |
|--------|-------------------------------|---------------------------|-------------------|--------------|----------|-------|-------|---|
| \$ \$  | 10.2.1.0/24                   | 4                         |                   | 0            | 0        | 65011 | 1     |   |
| *      |                               | 1                         |                   |              | 0        | 65012 | 65002 | i |
| *      | 10.2.2.0/24                   | 4 10                      |                   |              | 0        | 65011 | 65002 | i |
| *>     |                               | 10.                       |                   | 0            | 0        | 65012 | i     |   |
| *>     | 10.3.1.0/24                   | 4 10.1                    |                   | 0            | 0        | 65011 | i     |   |
| *      |                               | 10.1.                     |                   |              | 0        | 65012 | 65003 | i |
| *      | 10.3.2.0/24                   | 4 10.1.                   |                   |              | 0        | 65011 | 65003 | i |
| *>     |                               | 10.1.2                    |                   | 0            | 0        | 65012 | i     |   |
| *>     | 192.168.1.0                   | 10.1.1.2                  |                   | 0            | 0        | 65011 | i     |   |
| ×>     | 192.168.2.0                   | 0 10.1.2.2                |                   | 0            | 0        | 65012 | i     |   |

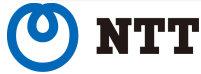

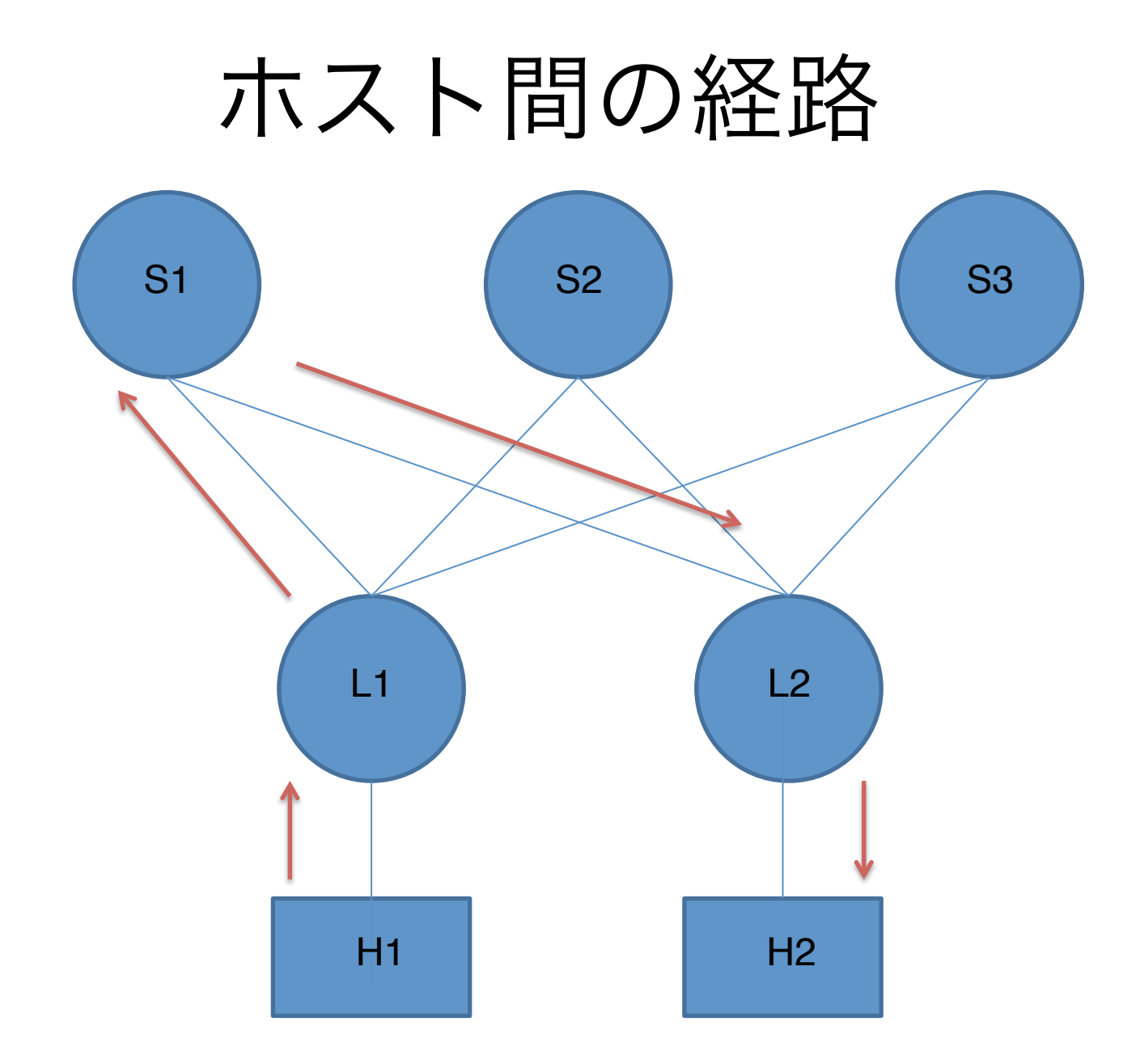

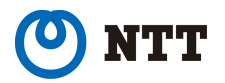

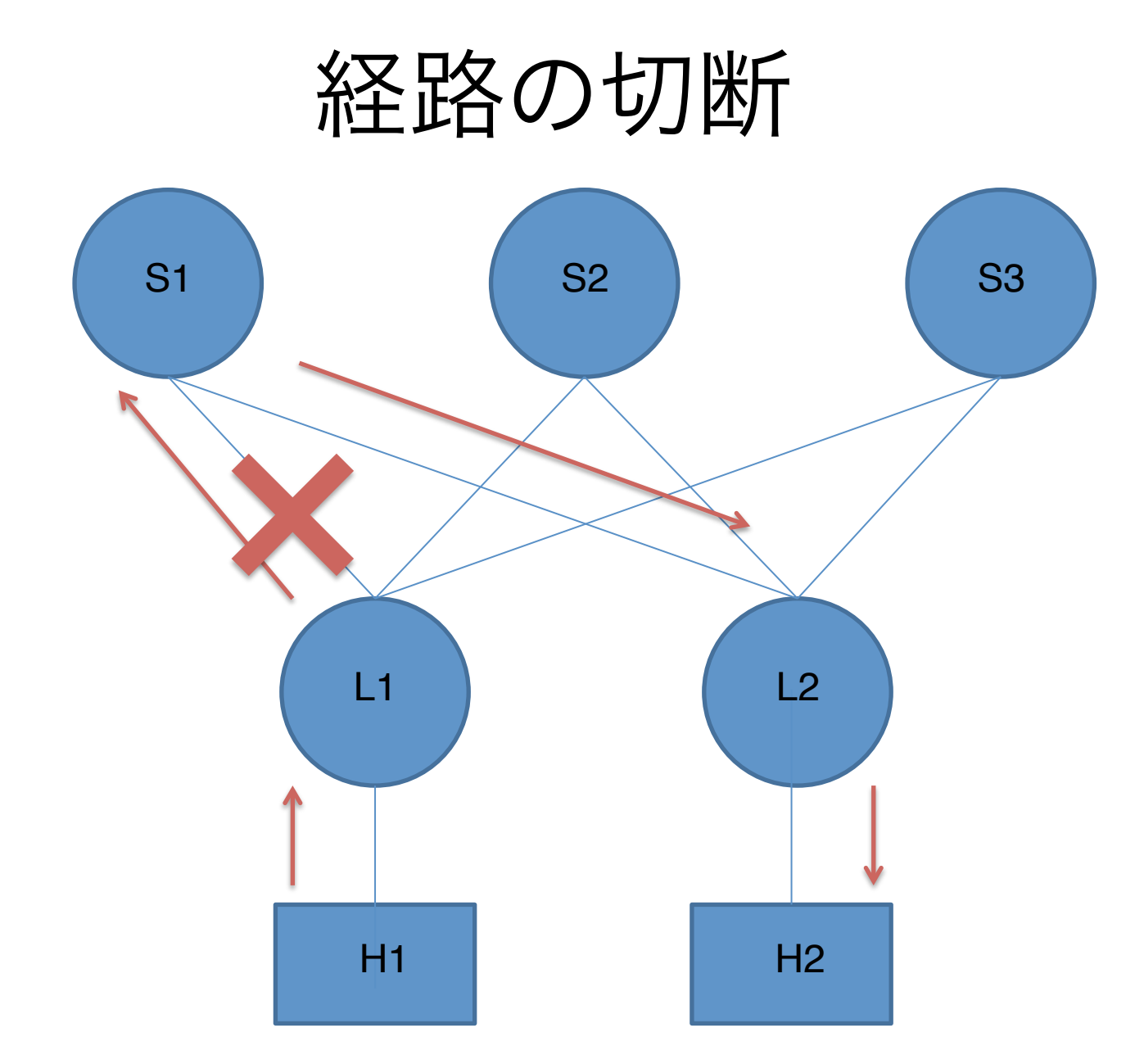

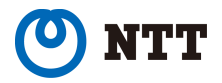

経路の切断

1. 経路を切断

%sudo ip netns exec s1 ip link set down dev eth1

2. 切断されている(ping が通らない)ことを確認 %docker exec –it l1 ping 10.1.1.1

~ちょっと待つ~

3. ホスト間の疎通を確認 %docker exec -it h1 ping 192.168.2.2

4. I1の経路を再確認

%docker exec –it l1 telnet localhost bgpd leaf1>show ip bgp

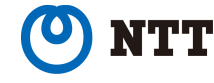

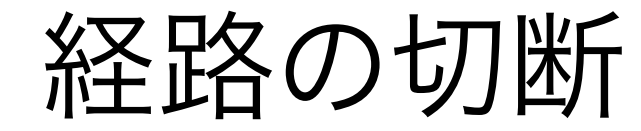

|1の経路

| & * * * <b></b> | Network<br>10.1.1.0/2<br>10.1.2.0/2<br>10.2.1.0/2 | h2(192.16<br>s1(10.1.1.<br>s2(10.2.1. | 8.2.2)への<br>1)が削除さ<br>1)が選択 | 経路と | して    | )<br>33<br>32<br>32 | 65012<br>65012<br>i | i<br>i |
|-----------------|---------------------------------------------------|---------------------------------------|-----------------------------|-----|-------|---------------------|---------------------|--------|
| *               | 10.2.2.0/24                                       | 10                                    |                             |     | 0     | 65003               | 65012               | i      |
| *>              |                                                   | 10.                                   |                             | 0   | 0     | 65002               | i                   |        |
| *               | 10.3.1.0/24                                       | 10.                                   |                             | 0   | 0     | 65003               | i                   |        |
| *>              |                                                   | 0.0.                                  |                             | 0   | 32768 | i                   |                     |        |
| *>              | 10.3.2.0/24                                       | 10.3.                                 | (                           | 0   | 0     | 65003               | i                   |        |
| *               |                                                   | 10.2.1                                |                             |     | 0     | 65002               | 65012               | i      |
| *>              | 192.168.1.0                                       | 0.0.0.                                | (                           | 0   | 32768 | i                   |                     |        |
| *               | 192,168,2.0                                       | 10.3.1.1                              |                             | 100 | 0     | 65003               | 65012               | i      |
| *>              |                                                   | 10.2.1.1                              |                             | 200 | Ő     | 65002               | 65012               | i      |

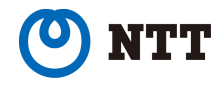

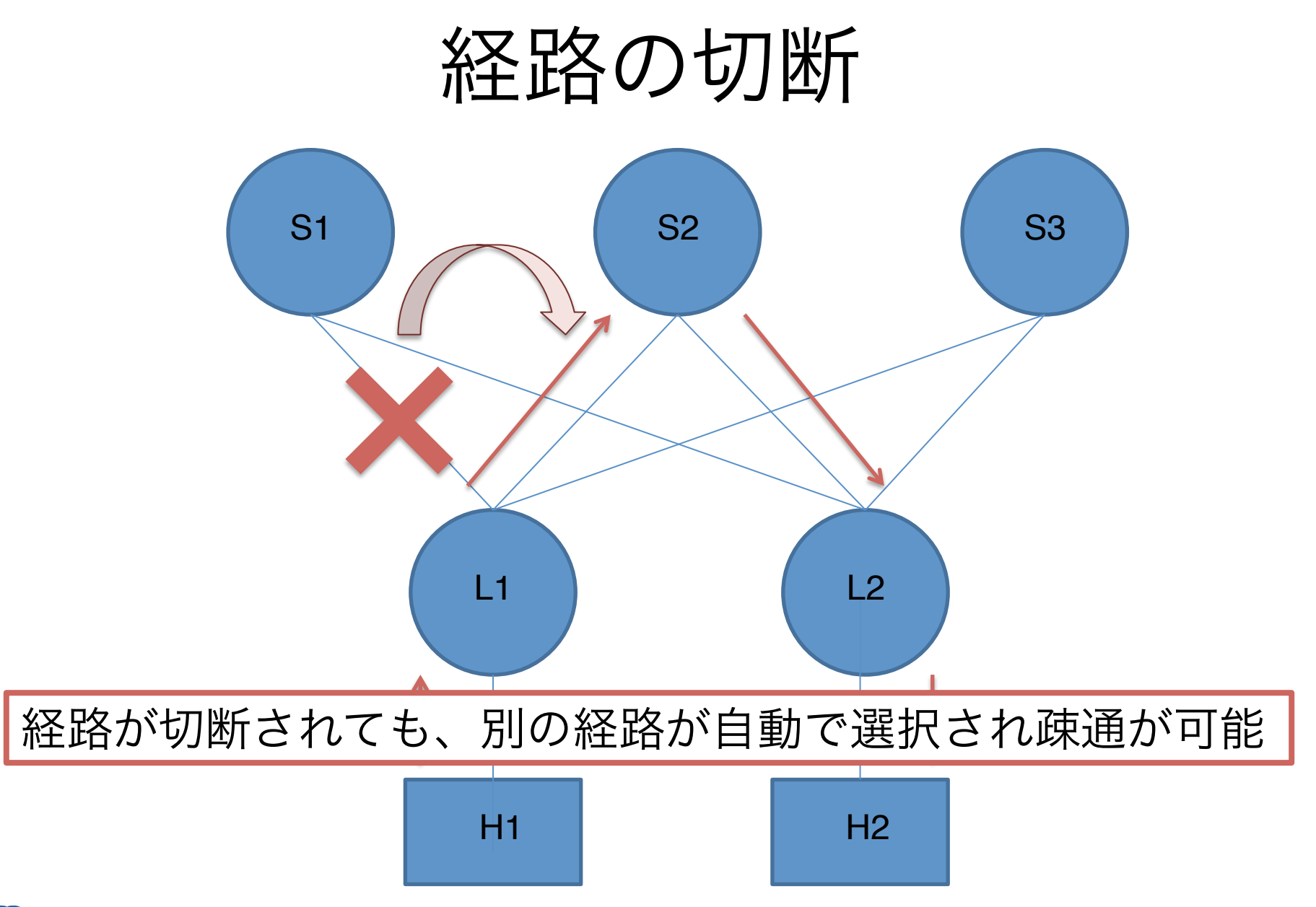

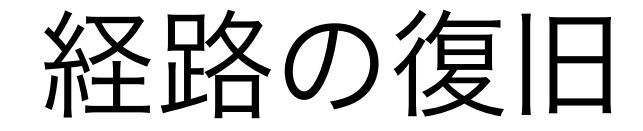

#### 4. 経路を復旧 %sudo ip netns exec s1 ip link set up dev eth1 ~ちょっと待つ~

5. 11の経路を再確認

%docker exec -- it I1 telnet localhost bgpd

| \$ | 192.168.1.0 | 0.0.0.0  | 0   | 32768 | i     |       |   |
|----|-------------|----------|-----|-------|-------|-------|---|
| *> | 192.168.2.0 | 10.1.1.1 | 300 | 0     | 65001 | 65012 | i |
| *  |             | 10.3.1.1 | 100 | 0     | 65003 | 65012 | i |
| *  |             | 10.2.1.1 | 200 | 0     | 65002 | 65012 | i |

s1(10.1.1.1)への経路が復活しベストパスも戻る

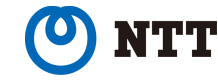

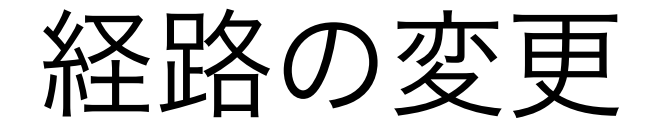

s1をメンテナンスしたいがホスト間の通信を止めたくない... 一旦ベストパスをs2にしてからs1を止めたい!

実は・・

| Networ    | k     | Next Hop | Metric | LocPrf | Weight | Path  |       |   |
|-----------|-------|----------|--------|--------|--------|-------|-------|---|
| *> 192.16 | 8.1.0 | 0.0.0.0  | 0      |        | 32768  | i     |       |   |
| *> 192.16 | 8.2.0 | 10.1.1.1 |        | 300    | 0      | 65001 | 65012 | i |
| *         |       | 10.3.1.1 |        | 100    | 0      | 65003 | 65012 | i |
| *         |       | 10.2.1.1 |        | 200    | 0      | 65002 | 65012 | i |

LOCAL\_PREF属性の値によってベストパスを選択している s1のLOCAL\_PREF値をs2より小さくすることでベストパスを s2経由に!

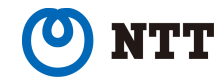

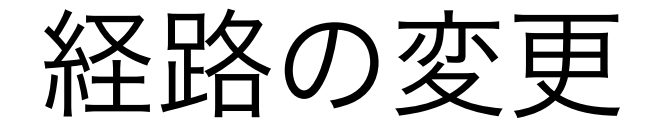

設定ファイル編集
bgpの設定ファイル(bgpd.conf)がl1~s3フォルダ以下にある
l1/bgpd.confを以下のように編集

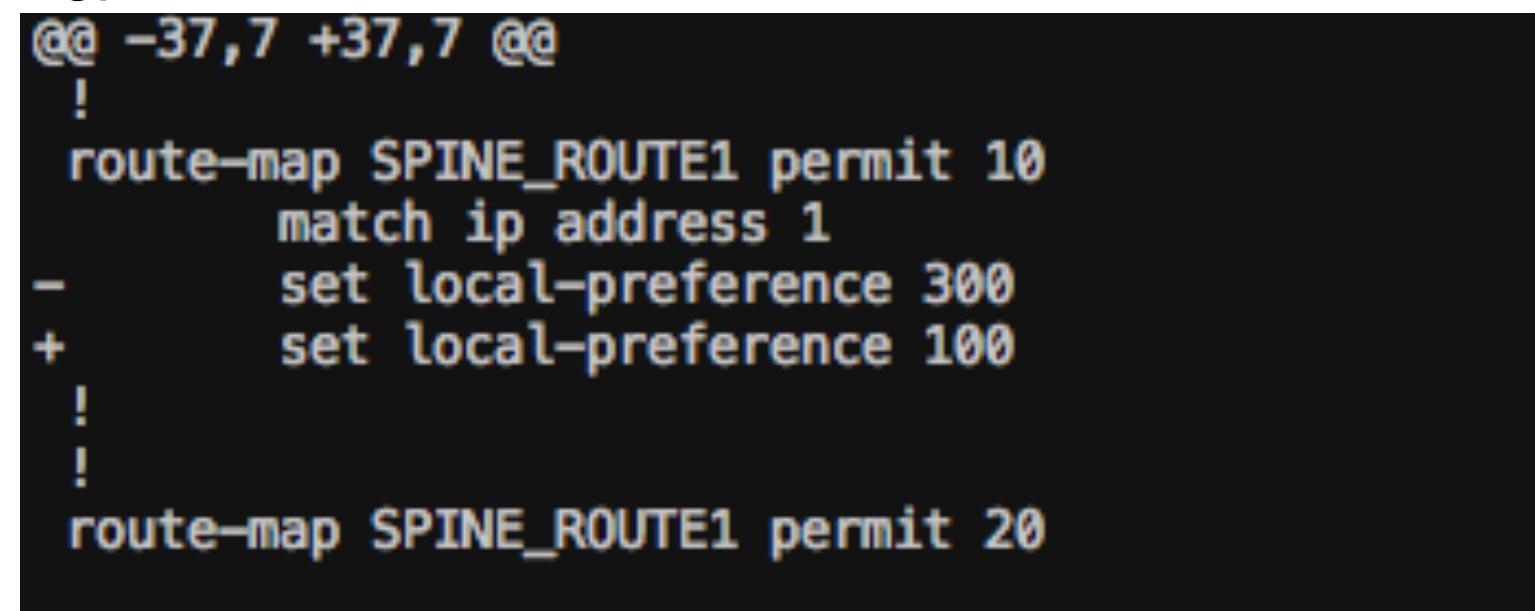

2.設定の反映 %docker kill -s SIGHUP I1

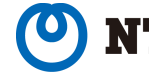

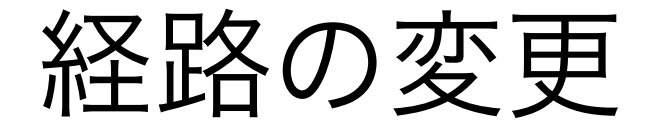

3. 経路確認

| \$ | 192.168.1.0 | 0.0.0    | 0 |     | 32768 | i     |       |   |
|----|-------------|----------|---|-----|-------|-------|-------|---|
| *  | 192.168.2.0 | 10.1.1.1 |   | 100 | 0     | 65001 | 65012 | i |
| *> |             | 10.2.1.1 |   | 200 | 0     | 65002 | 65012 | i |
| *  |             | 10.3.1.1 |   | 100 | 0     | 65003 | 65012 | i |

s1のLOCAL\_PREF値が100になり、ベストパスがs2経由になっ ている

I2でも同様に設定すればホスト間通信ではs1を通らなくなる LOCAL\_PREF値を元に戻すとベストパスは再びs1経由になる

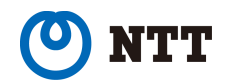

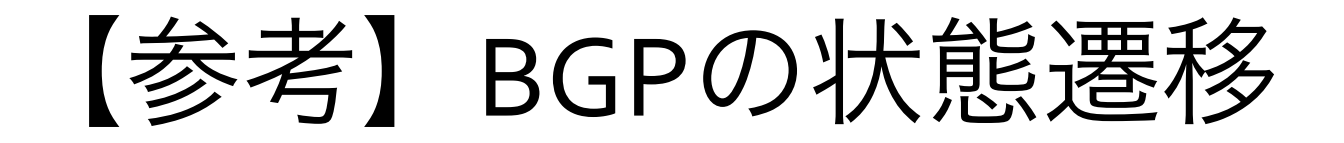

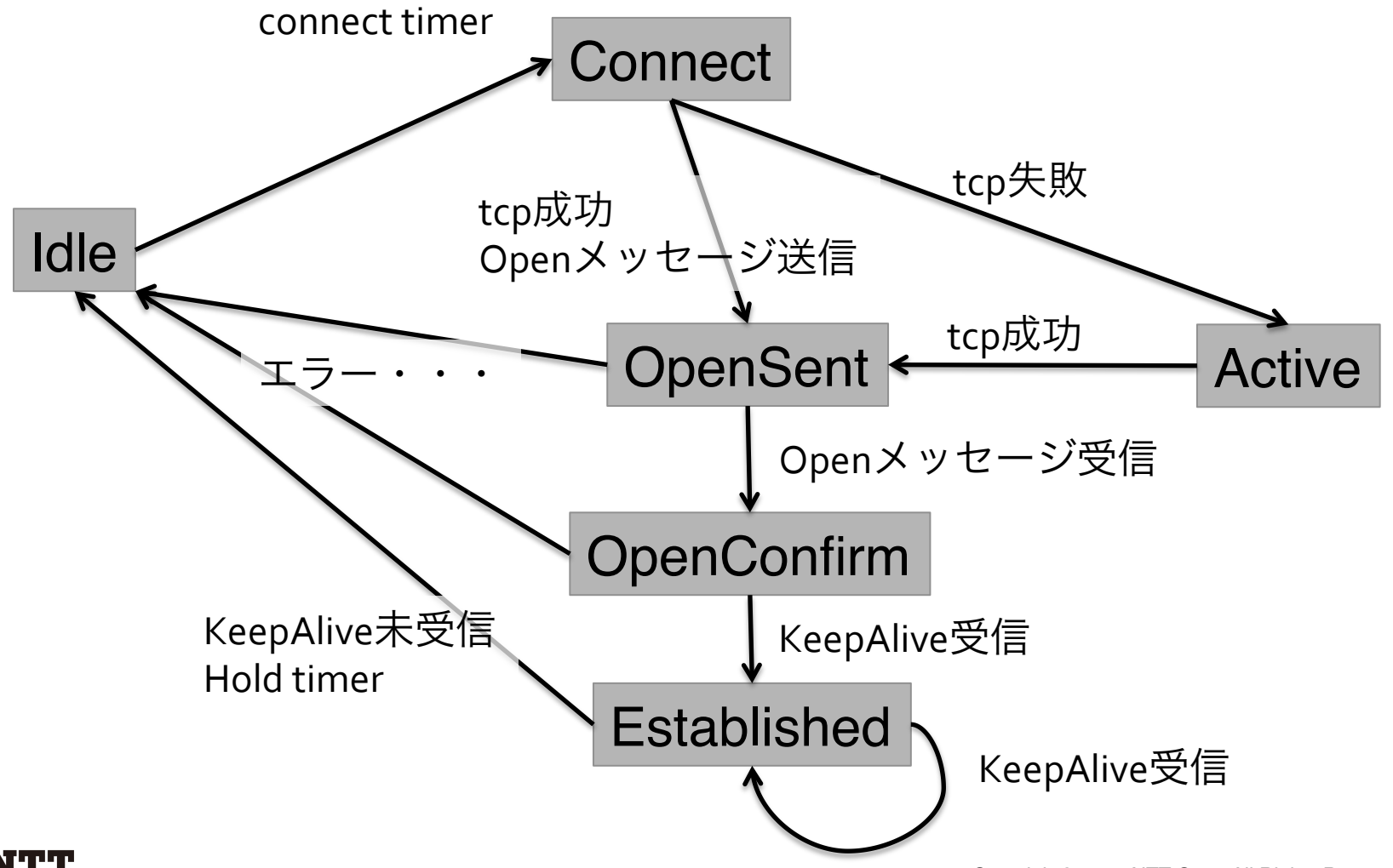

## 【参考】 経路の変更(手動)

#### 1. ルーターにログイン

3. 経路属性の変更

% docker exec -- it l1 telnet localhost bgpd

#### 2. 特権モード→設定モードへ移行

leaf1>enable leaf1#configure t : 設定モードへ

- :特権モードへ
- leaf1(config)#route-map SPINE\_ROUTE1 permit 10 leaf1(config-route-map)# match ip address 1 leaf1(config-route-map)# set local-preference 100 leaf1(config-route-map)# exit (2回)

4. 経路属性更新の反映

leaf1#clear ip bgp \* soft in

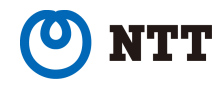